# FILING THE DEBTOR'S CERTIFICATION OF PERSONAL FINANCIAL MANAGEMENT INSTRUCTIONAL COURSE

#### Your PDF should consist of the following:

The Debtor's Certification of Personal Financial Management Instructional Course. This will be given to the debtor by the provider.

### **\*\*NOTE\*\***

The Debtor's Certification of Personal Financial Management Instructional Course must be filed to receive a discharge.

The Debtor's Certification of Personal Financial Management Instructional Course is to be filed alone. **DO NOT** include it with any other filings.

Deadlines for filing this certificate depend on the chapter.

- Chapter 7 : Must be filed within 60 days of the first meeting of creditors date.
- Chapter 13 or 11 : Must be filed no later than the last payment made under the plan or the filing of a motion for entry of discharge.

If filing a joint case, both debtors must complete the financial management course.

If the certification is not filed, the court will issue a Notice of Deficiency for Financial Management.

The deficiency notice will require that the Debtor's Certification of Personal Financial Management be filed within 14 days. If not filed, the case will be closed without the entry of discharge.

A link to the list of approved debtor's education providers is posted on the court's website **www.lamb.uscourts.gov** 

Once logged into CM/ECF, click Bankruptcy on the blue bar.

Below Bankruptcy Events, click Other.

Miscellaneous screen. Enter the bankruptcy case number.

## Miscellaneous

| Case Number |                                          |
|-------------|------------------------------------------|
| 08-10009    | 99-12345, 1:99-bk-12345 or 1-99-bk-12345 |
| Next Clear  |                                          |

Click Next

Select Financial Management Course from the list.

## Miscellaneous

08-10009 Debtor D. Debtor and Joint Debtor

| Exhibit                                     |   |
|---------------------------------------------|---|
| Exigent Circumstances re: Credit Counseling |   |
| Expenses Re: FVPS                           |   |
| Financial Management Course                 | • |
| Insurance Statement                         |   |
| Interrogatories                             |   |
| Involuntary Petition (Chapter 11)           |   |
| Involuntary Petition (Chapter 7)            | 1 |
|                                             |   |
| Next Clear                                  |   |

Click Next

You will see a box to check if **joint filing with other attorney(s)**. If not filing with other attorney(s), do not check the box.

Click Next

Select Party screen.

Select the Debtor(s).

## Miscellaneous:

08-10009 Debtor D. Debtor and Joint Debtor

#### Select the Party:

| Debtor, Debtor D. [Debtor]<br>Debtor, Joint [Debtor]<br>U. S. Trustee, [U.S. Trustee] | Add/Create New Party |
|---------------------------------------------------------------------------------------|----------------------|
| Next Clear                                                                            |                      |

Click Next

Browse screen. This is where you will attach your PDF to the filing.

#### Miscellaneous:

08-10009 Debtor D. Debtor and Joint Debtor

Select the **pdf** document (for example: C:\199cv501-21.pdf). **Filename** 

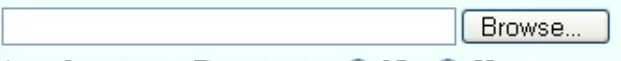

Attachments to Document: 💿 No 🔘 Yes

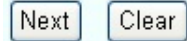

#### Click Browse

Select the PDF that relates to the filing.

Click **Open** or double click on the file name.

Click Next

**Docket Text: Modify as Appropriate** screen. You should not have to make any modifications. **Miscellaneous:** 

08-10009 Debtor D. Debtor and Joint Debtor

| Docket Text: Modify as Appropriate.                                                                                  |                |
|----------------------------------------------------------------------------------------------------|----------------|
| Financial Management Course Certificate Filed<br>Mason on behalf of Debtor D. Debtor , Joint Debtor . (Mason, Perry) | Filed by Perry |

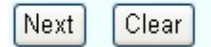

**Docket Text: Final Text** screen. Review this screen for errors. If you have any questions, contact the court.

#### Miscellaneous:

08-10009 Debtor D. Debtor and Joint Debtor

Docket Text: Final Text

Financial Management Course Certificate Filed Filed by Perry Mason on behalf of Debtor D. Debtor, Joint Debtor. (Mason, Perry)

Attention!! Submitting this screen commits this transaction. You will have no further opportunity to modify this submission if you continue.

Next Clear

Click Next

**Confirmation/Electronic File Stamp** screen. This confirms the filing has been completed. It contains the case number, case name, document number, date and time of filing.

#### Print this screen for your records